## **Review Documents**

Double click one of the candidates from the review section.

| TeP [ | Dept | Committee | Members |
|-------|------|-----------|---------|
|-------|------|-----------|---------|

| Review-You will see docs after candidates deadline |            |           |  |  |  |  |
|----------------------------------------------------|------------|-----------|--|--|--|--|
| EMPLID                                             | FIRST NAME | LAST NAME |  |  |  |  |
| 1111                                               | TEST       | TESTERSON |  |  |  |  |

OnBase will open this candidate's file. The application is displayed in the viewer in the bottom of the window, but associated documents are available via the work folder on the left.

## **Review Documents**

The work folder offers a dropdown to display the appropriate documents you wish to view.

| LIFE CYCLE | VIEW .                      | WORK FOLDER  |  |  |
|------------|-----------------------------|--------------|--|--|
| Portfolios | 02 CV,                      | SOE, DTSM 🔹  |  |  |
|            | 02 CV,                      | SOE, DTSM    |  |  |
|            | 03 Let                      | tter of Recs |  |  |
|            | 04 Na                       | rratives     |  |  |
|            | 05 Annual Evals             |              |  |  |
|            | 06 Student Evals            |              |  |  |
|            | 07 Ob                       | s            |  |  |
|            | 11 Su                       | pplemental   |  |  |
|            | 08 AW                       | /As          |  |  |
|            | 09 Evidence of Performances |              |  |  |
|            | 10 Ter                      | nure Only    |  |  |
|            | 01 All                      | TeP1 Docs    |  |  |

After making a selection, double click a document to open it in a new window. Close the window when you are finished.

NOTE: You do not need to take any action. Your department committee chair will record the recommendation. You only need to prepare for this meeting by reviewing the candidate documents.

- 8 9

| 01: TENURE ONLY TeP Application for TEST TESTE          | RSON, 1111 - 4/22/2019 - Google Chrome |                    |                                                          |                                                         |           |                | - @ X               |
|---------------------------------------------------------|----------------------------------------|--------------------|----------------------------------------------------------|---------------------------------------------------------|-----------|----------------|---------------------|
| A https://onbasetest.wcupa.edu/AppN                     | etNoAuth/Workflow/WorkflowMain.aspx    |                    |                                                          |                                                         |           |                |                     |
|                                                         |                                        | ∲≣⊭<br>⊡∎▼         | Inbox<br>Drag a column header he<br>EMPLID<br>© Contains | re to group by that column.<br>FIRST NAME<br>© Contains | Contains  | CANDIDATE TYPE | CURRENT RANK        |
| Portfolioa D2 CV, SOE, DTSM                             | Ŧ                                      |                    | 1111                                                     |                                                         | TESTERSON | TENURE ONLY    | ASSISTANT PROFESSOR |
| Items: 0                                                | No items to display                    |                    | 4                                                        |                                                         |           |                |                     |
|                                                         | Filter: None                           |                    | Items: 1                                                 |                                                         |           |                |                     |
| WEST CHESTER<br>UNIVERSITY<br>IIII: TEST TESTERSON as A | Tenure and Promotion Applicatio        | n<br>ICES, ANTHROP |                                                          | ion Viewer                                              |           |                |                     |